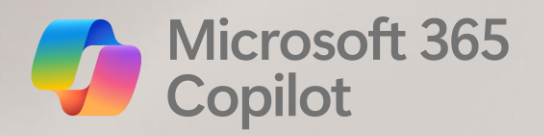

# **Copilot in Word**

State of NC

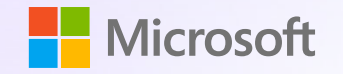

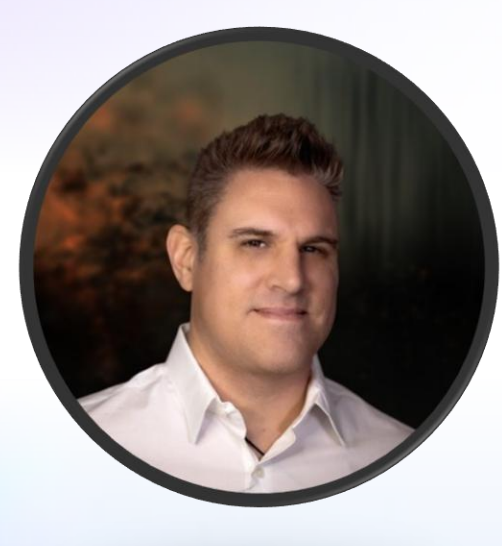

#### **Josh Meredith**

Cloud Solution Architect Microsoft 365 State and Local Government division Josh.Meredith@microsoft.com

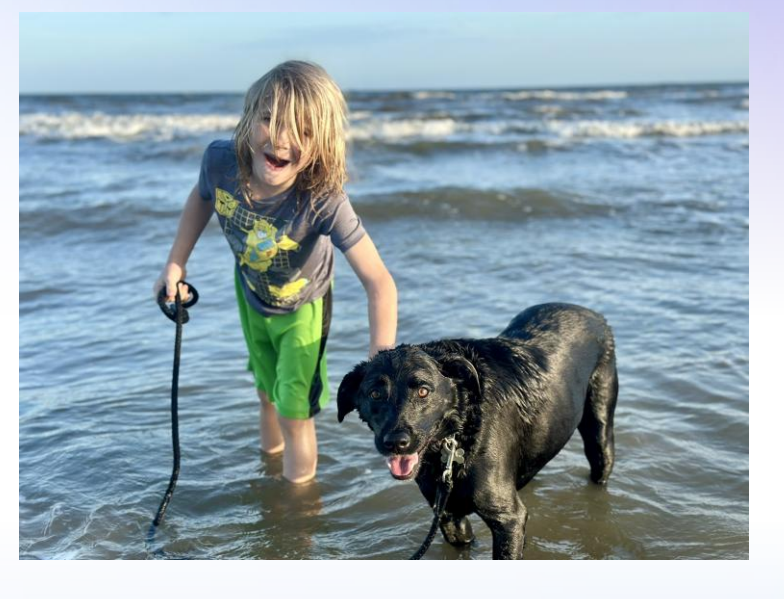

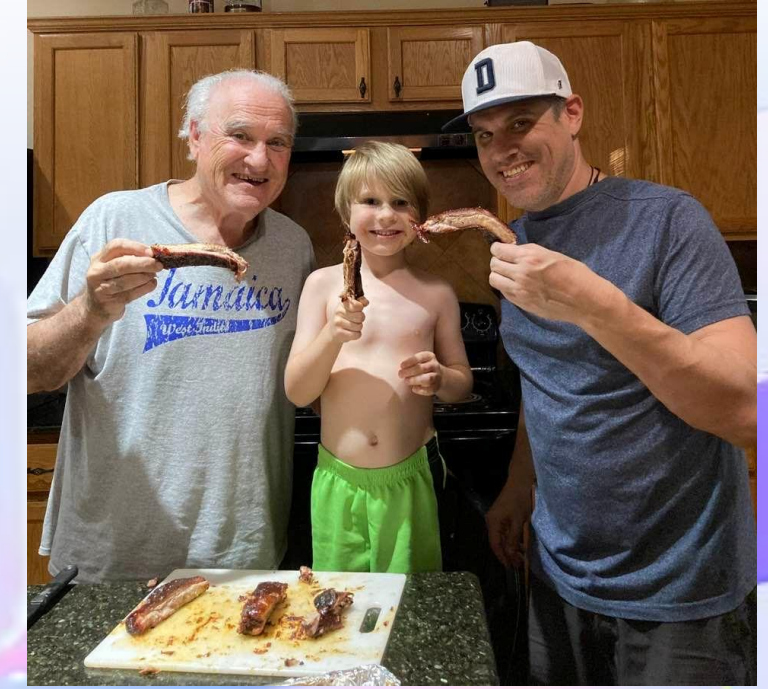

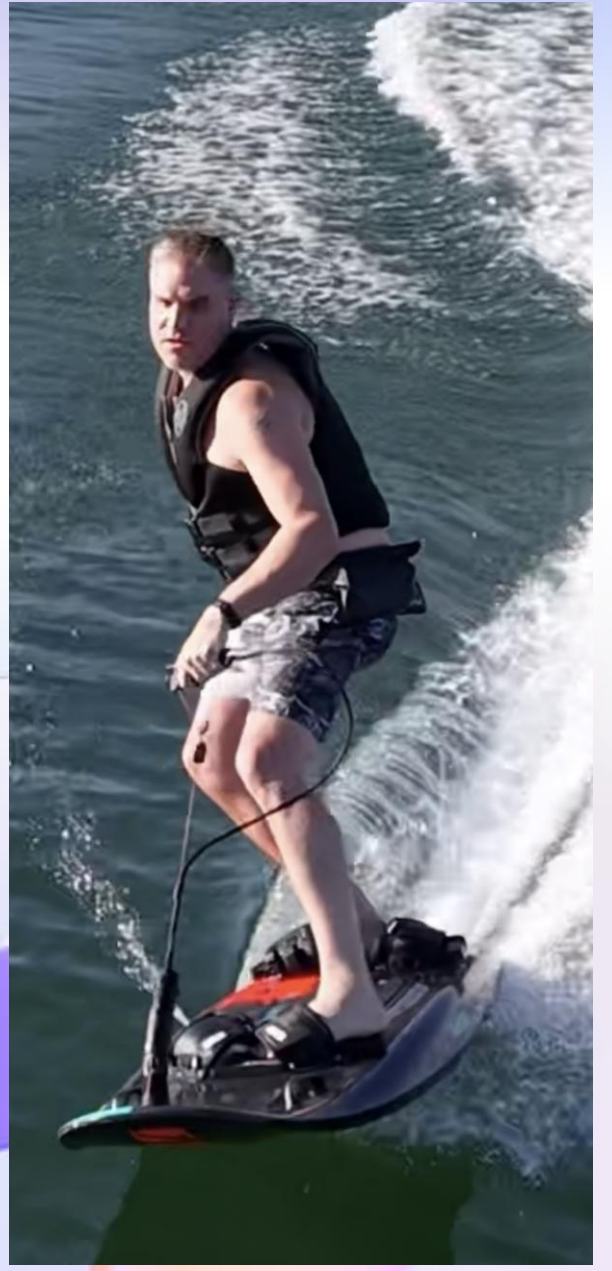

## **Topics**

- Quick Prompting Recap
- Some Copilot in Word Practice
- Demo
- Copilot in Word Overview
- Questions

**Art of Prompting - Key Elements** 

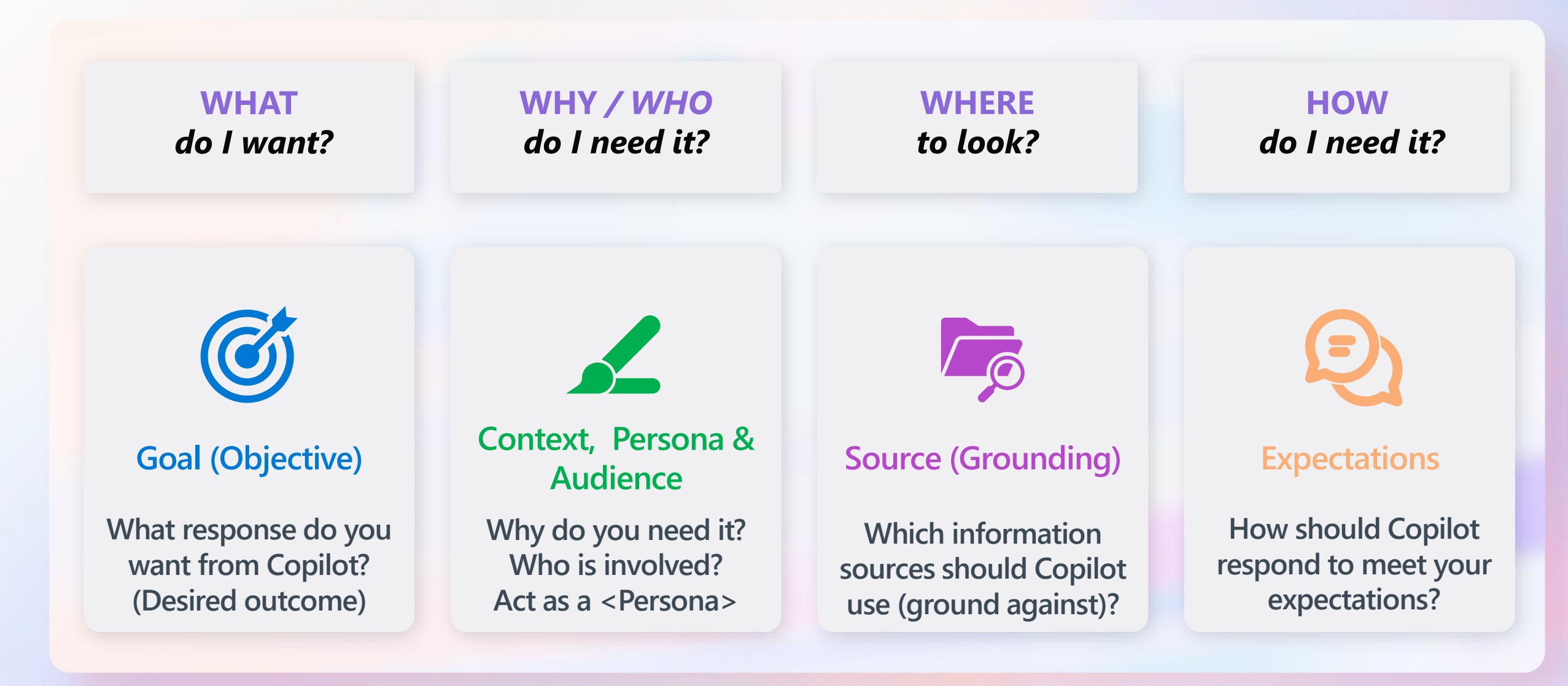

#### **Art of Prompting - Key Elements**

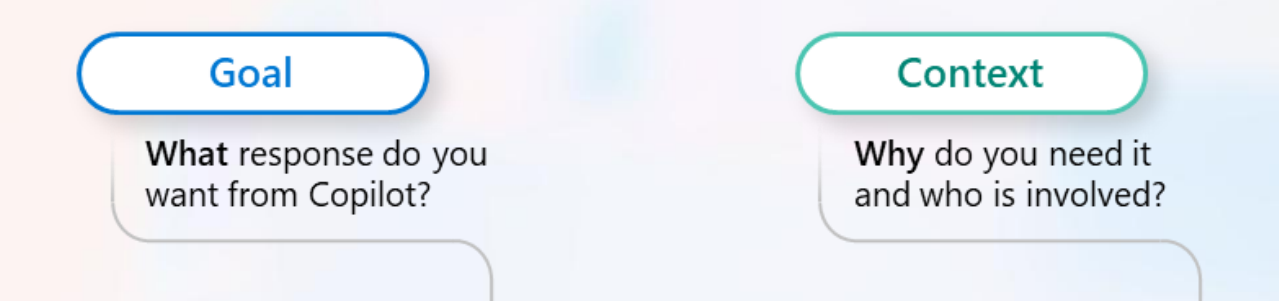

Generate 3-5 bullet points to prepare me for a policy update meeting with Agency X. Focus on Email and Teams chats since June. Please use simple language so I can get up to speed quickly.

Which information sources or samples should Copilot use?

Source

How should Copilot respond to best meet your expectations?

#### Expectations

# How to use: Copilot in Word in the document

Note the specific prompts shown may vary

#### Sample use cases

- Turn an outline or idea into text
- Rewrite existing text for length, tone, new phrasing
- Add tables based on the text

What can you do in the document

- Draft with Copilot Add content to the Word doc
  - Start from a blank page to create new content using **Reference a file** (up to 3 Word or PowerPoint files) or providing a topic for ungrounded content (ungrounded content will not necessarily be factual)
  - Add new content at any point using Inspire
     Me (to build on existing content), referencing
     a file for new grounded content, or providing a
     topic for ungrounded content (ungrounded
     content will not necessarily be factual)
- Add suggested image (next to the title)
- Put information into a table using Visualize as a table

| Draft with Copilot                                                                                                    |                                                          |
|----------------------------------------------------------------------------------------------------|----------------------------------------------------------|
| Describe what you'd like to write, including notes or an outline, and Copilot can generate a draft to help you get started 0/2000                                                                                                    | Provide ideas or reference a file                        |
|                                                                                                    |                                                          |
| D     Describe what you'd like to write     D     Describe what you'd like to write     D     D | Provide ideas, reference a file,<br>or let Copilot write |
| Ine Value Calculator can be use conversations. The steps are: In Costs. The Results page display: the net benefits, ROI, payback, N consolidation savings and the be PowerPoint procentation of the n analysis. They can also share the analysis. They can also share the tor is a powerl with evalue of the tor is a powerl with evalue of tor is a powerl with evalue of tor is a powerl with evalue of tor                           | Rewrite or add a table                                   |
| Summary of the Value Guide                                                                                                    | Add an image                                             |

CALL REAL

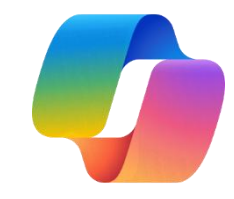

# How to use: Copilot in Word in the Copilot chat pane

#### Note the specific prompts shown may vary

#### Sample use cases

• Summarize or answer questions about an existing document

#### Use the Copilot chat pane to

- Summarize
  - Create a summary
  - Show action items and next steps
- Command (Ask)
  - Ask general questions
  - Add table of contents

| Dark with Copilet     X     Describe what you'd like to write, including notes or an outline, and Copilot can generate a     draft to help you get started     u/2000 | Copilot                                                                                                    |
|----------------------------------------------------------------------------------------------------|----------------------------------------------------------------------------------------------------|
|                                                                                                    | At a question or tell me what you want to do.<br>For ideas on how Can help, select the promyt<br>goade below.<br>To the one how Can help, select the promyt<br>ideas. You'll need to<br>review any content to<br>factual mistakes |
|                                                                                                    |                                                                                                    |

And the second second

### Practice : Create a Copilot training plan

- 1. Go to Copilot in Teams, Word or to <u>https:///www.microsoft365.com/chat</u>
- 2. In chat box write this example prompt below

"Create a training plan to help me with adopting M365 co-pilot. Include a list of daily activities that I can do that help me to build Copilot into my daily routine"

### **Practice : From Copilot Chat to Word**

- 1. Go to a long (preferably complicated) Word document and open Copilot
- 2. Enter the following prompt:

"Act as a rewriting expert, your task is to rewrite the following text, making it easier to understand for a general audience. The rewritten text should maintain the original meaning but should be written in simpler, more accessible language. The goal is to ensure that anyone can understand the information. Ensure that the text is free from jargon and complicated terms. Suggest a glossary where needed. The tone should remain professional but friendly. Reply with Yes if you understand"

You can also use Copilot in Word to summarize, add content, expand or rewrite particular sections.

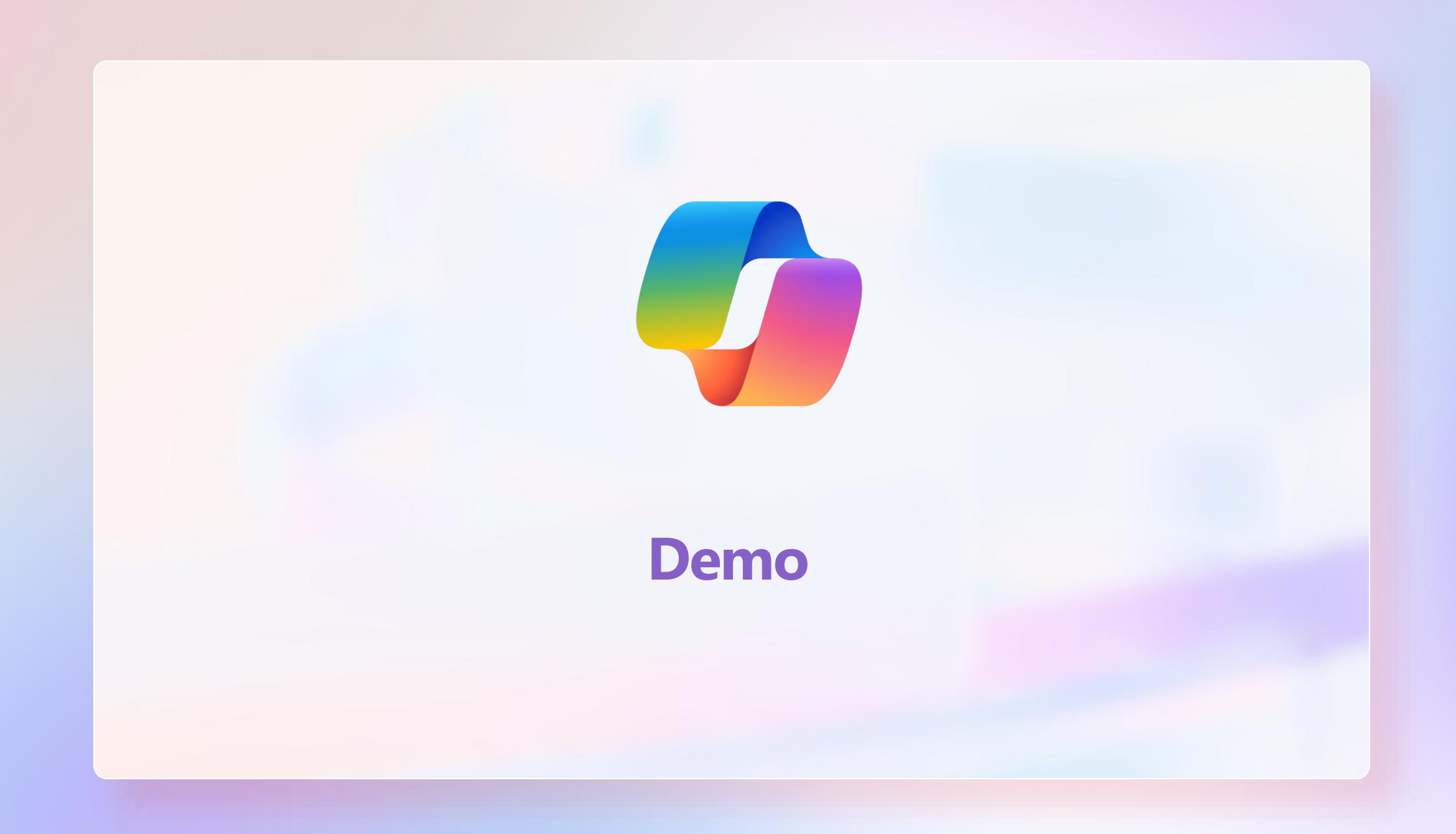

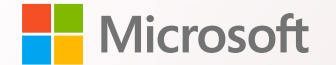

# Creating a new Document with Copilot in Word

## Practice : Creating a new Word document with Copilot in Word

- Go to Word or <u>https://www.microsoft365.com/launch/</u> <u>word</u> and create a new Blank Document
- 2. Enter the following prompt:

```
"Write a new document on the
cost, benefits, and
considerations for installing
solar panels on homes. Provide
an introduction at the
beginning of the document and a
summary at the end of the
document. Include a table of
contents"
```

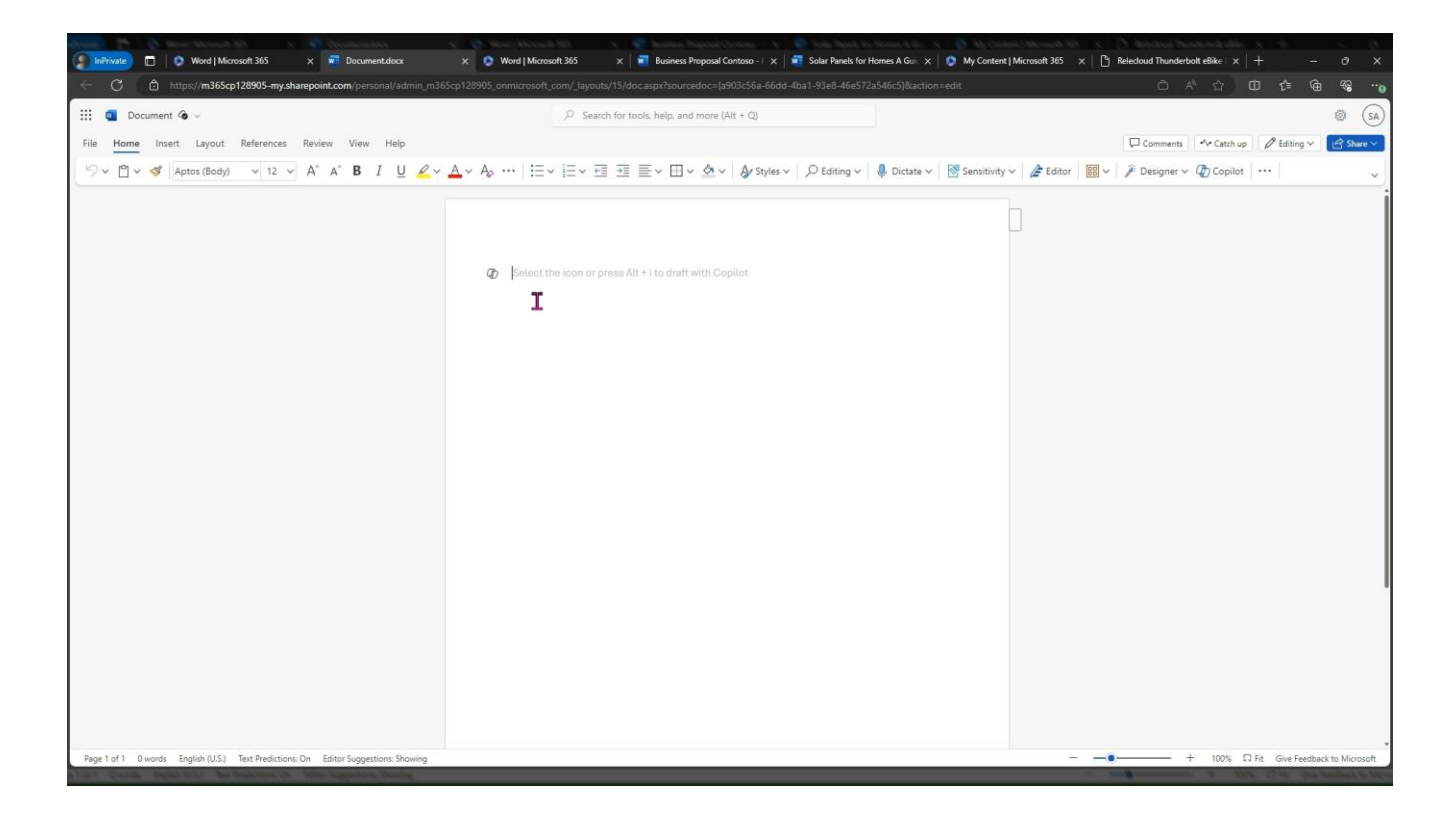

## Practice : Creating a new Word document with Copilot in Word

- Go to Word or <u>https://www.microsoft365.com/launch/</u> <u>word</u> and create a new Blank Document
- 2. Enter the following prompt:

"Give me a list of questions to ask an agency about a new policy"

or you may enter your own prompt:

"Write a new document about <this topic> and include <these details>."

# Practice : Use Existing Documents to Create a new Word document with Copilot in Word

- 1. Go to Word or <u>https://www.microsoft365.com/launch/word</u> and create a new Blank Document
- 2. Enter a prompt using the forward / to reference existing content:

"Draft a response to the Tailwind RFP using the /<RFP reply framework> to format the response. Reference the /<Boulder Internal Meeting> and the /<Commercial Charger Pro Spec> for technical details and pricing. Include discount details from the following email /<Exciting Opportunity> "

This is a sample prompt that is using 4 different reference documents.

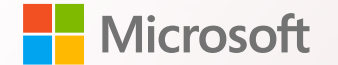

# Modifying an existing document with Copilot in Word

### Practice : Modifying an existing Word document with Copilot in Word

- 1. In an existing Word document (or one used for this practice)
- 2. Select and highlight an existing sentence or a paragraph.
- 3. Click the Copilot icon on the left of the new line
- 4. Enter the following prompt:

"Rewrite this sentence, but make it sound more professional."

## Practice : Modifying an existing Word document with Copilot in Word

- 1. In an existing Word document (or one used for this practice)
- 2. Navigate to the **end of the document**
- 3. In **new line** click the Copilot icon on the left of the new line
- 4. Click Inspire Me or Keep Writing This

You can regenerate the response more than one time, then you can select the response that you like

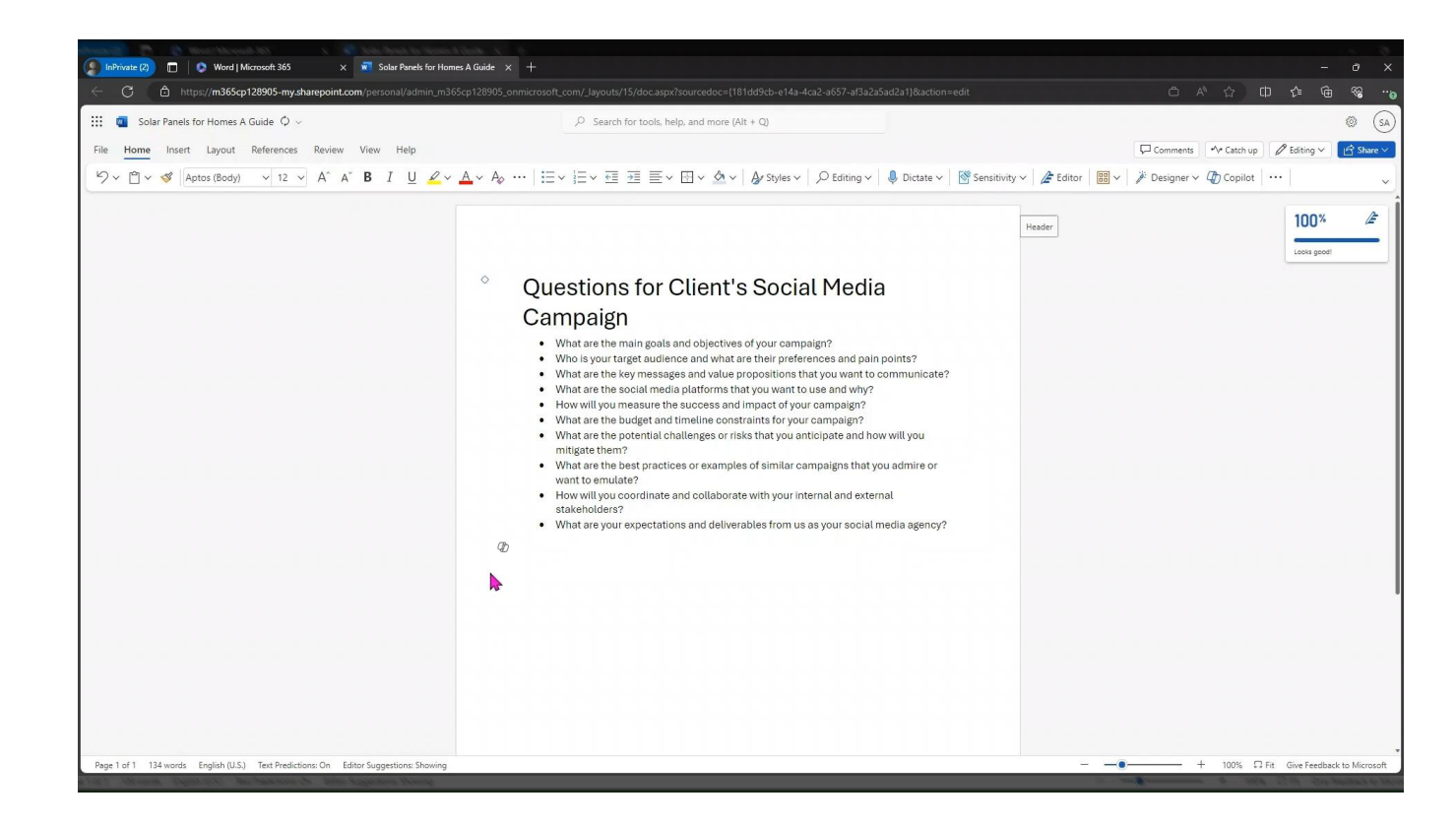

### **Practice : Visualize Content as a Table**

- Go to Word or <u>https://www.microsoft365.com/launch/</u> <u>word</u> and create a new Blank Document
- 2. Enter the following prompt:

"Write a paragraph about the different types of apples."

- 3. Select Keep It and Select the target content
- Click on the Copilot Icon to the left of the text and select the "Visualize as a Table" option

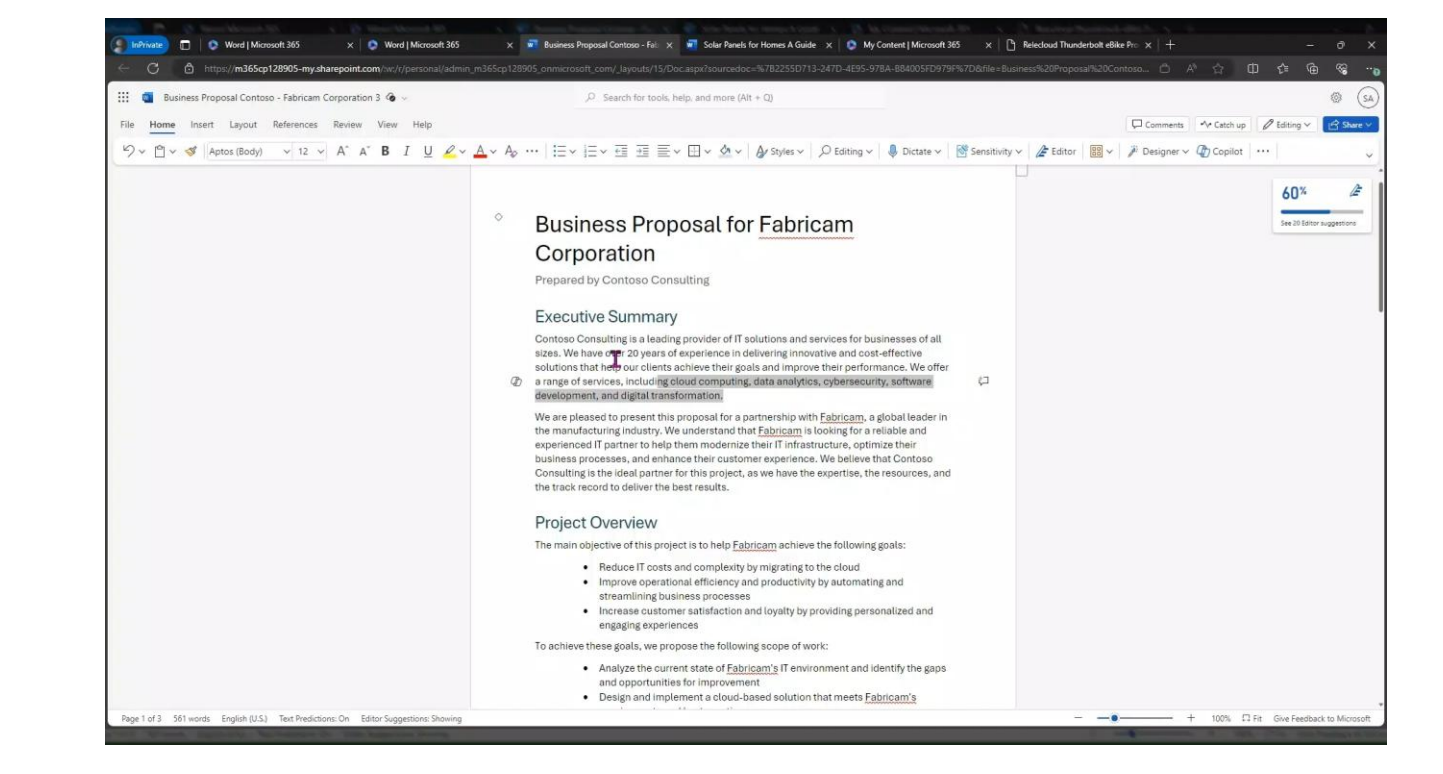

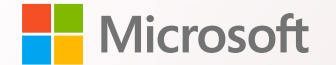

## Analyzing an existing document with Copilot in Word

### **Practice : Summarize a Document**

- 1. Open an existing Word file that you have access to.
- 2. At the top of the **file**, click on the **Copilot Icon** in the ribbon menu and open the Copilot pane on the right side of the document.
- Click or enter the prompt:
   Summarize the document

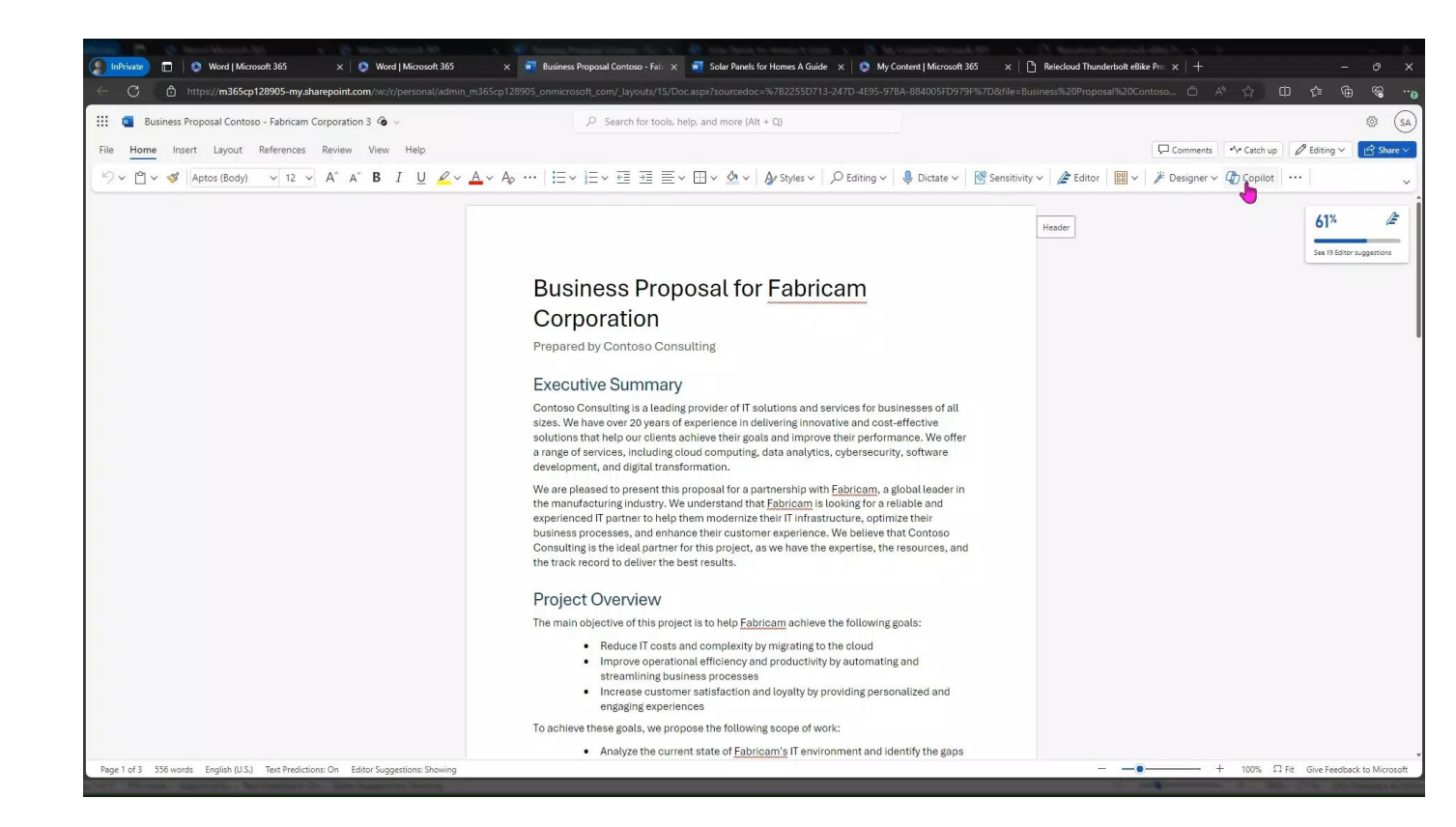

### **Practice : Ask Questions about the Document**

- 1. Open an existing Word file that you have access to.
- 2. At the top of the **file**, click on the **Copilot Icon** in the ribbon menu and open the Copilot pane on the right side of the document.
- 3. Example **Prompt**: "What does this document say about <pick a topic>?"

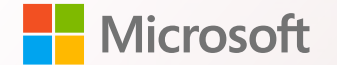

## Transforming a document to an email with Copilot in Word

## Practice : Transform a Document into an Email

- 1. Open an existing Word file that you have access to.
- 2. At the top of the **file**, click on the **Copilot Icon** in the ribbon menu and open the Copilot pane on the right side of the document.
- 3. Enter the Prompt:

"Transform this document into an email"

Copilot will create an email draft based on the document content which can be used to send an email

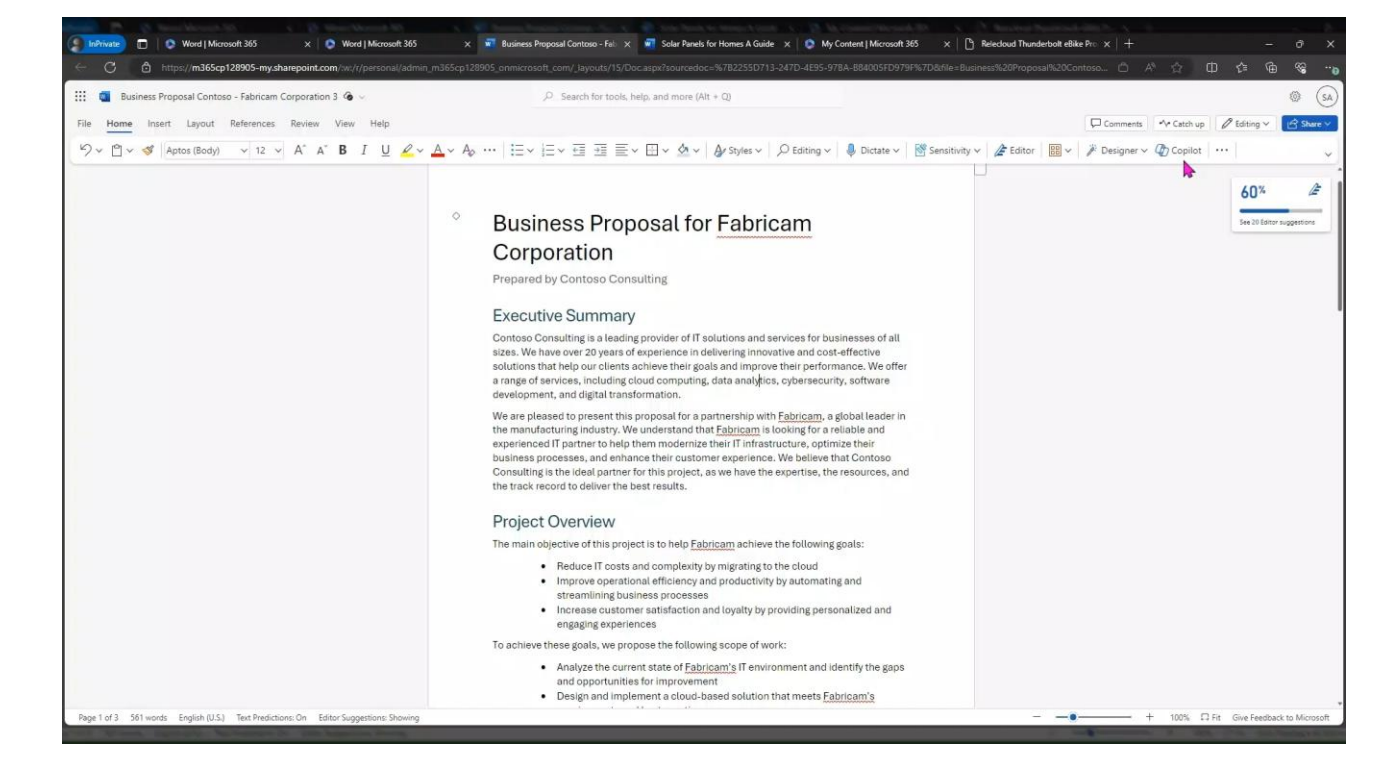

## Find more Word prompts to try in Copilot Lab

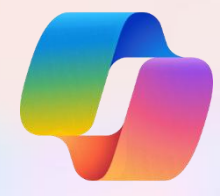

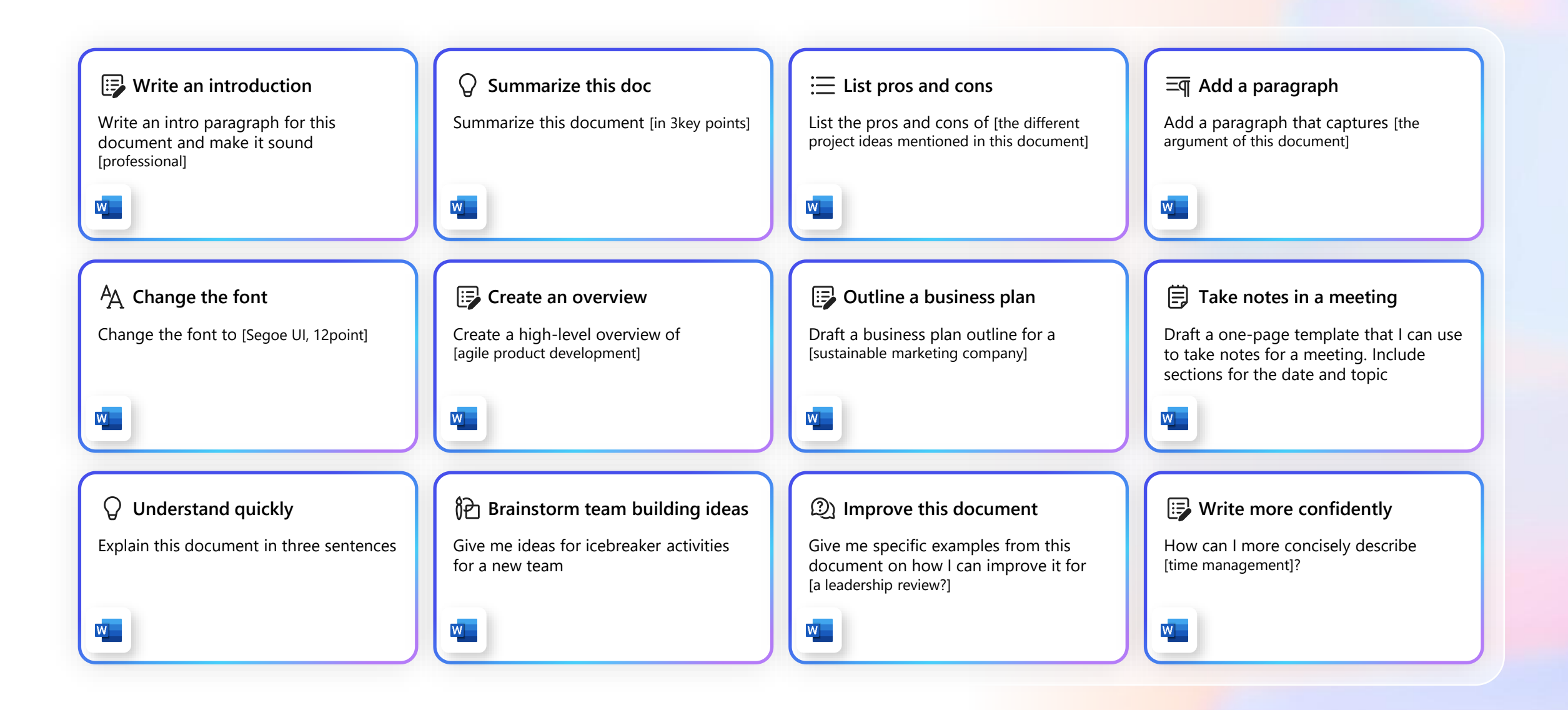

# Questions